## **Creating a News Article**

The News folder is located in the "About" or "About Us" folder.

If your news is set-up to include thumbnails those images must be 140x140 px.

To create a News article choose the correct yearly News folder (e.g. 2020) by clicking on the arrow to the right of the folder.

| SITE CONTENT                  | The folder you have choosen<br>and are therefore working in<br>will display here. |
|-------------------------------|-----------------------------------------------------------------------------------|
| Trach                         | Schulich Information Services / about_us / news / 2020                            |
| Schulich Information Services |                                                                                   |
| about_us                      | Name 🔺                                                                            |
| - news                        | P index                                                                           |
| 2016                          |                                                                                   |
| - 2017                        |                                                                                   |
| 2018                          |                                                                                   |
| 2019                          | Click on the arrow to the right of                                                |
| - 💼 2020 💽 🗲                  | a folder to choose that folder.                                                   |

| Add Content X             |                                          |
|---------------------------|------------------------------------------|
| Filter Q                  | Once you ha<br>appropriate<br>on "Add Co |
| < News and Events         | Events" > "I                             |
| Events External URL       |                                          |
| Events page               |                                          |
| Events Yearly Index Page  |                                          |
| News Article External URL |                                          |
| News Article page         |                                          |
| News Yearly Index Page    |                                          |

Once you have chosen the ppropriate yearly news folder click n "Add Content > "News and vents" > "News Article Page". Create your news article in the window that opens by adding the following (see the screen shot on following page):

- 1. Title try to keep the title short as it is part of the URL. If you need a longer title to appear on the page add the full title in the "Alternative Page Title" field and keep the title in the "Title" field shorter
- 2. Summary (this is what will show on your homepage and your news index pages)
  - a. A summary is a good way to introduce your news article while giving a brief overview to the readers to grab their interest. Summaries should be 2-3 sentences either giving an overview of the article or simply just contain the first couple sentences of the article
- 3. Start date and time you want your article to appear

## NOTE: date and time are important, if you have more than one article for the same day they will appear based on time

## ALSO NOTE: if you are post-dating your article the article will NOT appear on your index page until the start date you have chosen

4. Check off "Show on Department Home Page". Check off "Show Thumbnail on Department Home Page" **ONLY** if there is a thumbnail image, otherwise leave it unchecked

## NOTE: the thumbnail will appear for the most recent article ONLY

- 5. Leave Alternate Page title blank or add the longer title here
- 6. Add thumbnail if there is one
- 7. Leave the "URL for external news articles" field empty
- 8. Add the full article, including any images, content, links, etc. into the wysiwyg editor add your formatting (e.g. bolding, italics, etc.)
- 9. Click "Advanced Submit" (three ellipses) and then "Submit"
- 10. Confirm your article is in the correct folder
- 11. Review the yearly index page, the news index page, and your homepage to ensure the article is showing on all three (3) pages
- 12. Once the above steps are complete you will need to publish your article and all relevant index pages (news article, yearly index page, news index page, homepage see the screen shot at the end of this document).

| Image: Determine Determine Deter                                                                                                    |                |                                                                      |                    |                   |                                                                                                    |  |
|----------------------------------------------------------------------------------------------------|----------------|----------------------------------------------------------------------|--------------------|-------------------|----------------------------------------------------------------------------------------------------|--|
| Nacement Folder *   Prove you have choosen the correct folder.   Statistic information Service:   Prove you have choosen the correct folder.   Statistic information Service:   The service is the title short as it is part of the URL. If you want a to loger title is oppear keep the title in this field below want a to loger title is oppear the statistic information generation and and the full title in the "Atternative Page Title" field below Statistic is wild oppear on your homepage and news index pages; Statistic is wild oppear on your homepage and news index pages; Statistic is wild oppear on your homepage and news index pages; Statistic is wild oppear on your homepage and news index pages; Statistic is wild oppear on your homepage and news index pages; Statistic is wild oppear on your homepage and news index pages; Statistic is wild oppear on your homepage and news index pages; Statistic is wild oppear on your homepage and news index pages; Statistic is wild oppear on your homepage and news index pages; Statistic is wild oppear on your homepage and news index pages; Statistic is wild oppear intent Home Page; Statistic is wild oppear intent Home Page; Statistic is wild oppear intent Home                                                                                                    | ontent         | <b>N</b> etadata                                                     | Configure          | C]<br>Fullscreen  | Draft saved Close Draft                                                                             |  |
| Texe   A provide a status status                                                                                                    |                |                                                                      |                    |                   |                                                                                                    |  |
| Image: Control of the control of the con                                                                                                    | Placeme        | nt Folder *                                                          |                    |                   |                                                                                                    |  |
| <pre>det in the mean services : #back_updetword2003</pre>                                                                                                    | 202            |                                                                      |                    |                   | Ensure you have choosen the correct folder.                                                         |  |
| Styley Name     information Services      and the title of your anticle   and the title of your anticle   and any service of your anticle   and the title of your anticle   and any service of your anticle   and the title of your anticle   and any service of your anticle   and the title of your anticle   and any service of your any service of your any service of the table of a service of the table of a service of the table of a service of the table of a service of the table of a service of table of a service of table of a service of table of a service of table of table of a service of table of table of t                                                                                                    | Schulich Ir    | nformation Se                                                        | ervices: /about_   | us/news/2020      |                                                                                                    |  |
| hypigly Name<br>information Services<br>if<br>ad the title of your article<br>ad the title of your article<br>ad the title of your artic |                |                                                                      |                    |                   |                                                                                                    |  |
| <pre>representation information Services information Services informatio</pre>                                                                                                    | Display N      | Name                                                                 |                    |                   |                                                                                                    |  |
| <pre>intermediate defines a fit is part of the URL. If you want a data the tile in this field short and add the tile of your article is will depear on your homepage and news index pages. </pre> <pre>inter add your summary (this will appear on your homepage and news index pages) </pre> <pre>inter add your summary (this will appear on your homepage and news index pages) </pre> <pre>inter add your summary (this will appear on your homepage and news index pages) </pre> <pre>inter add your summary (this will appear on your homepage and news index pages) </pre> <pre>inter add your summary (this will appear on your homepage and news index pages) </pre> <pre>inter add your summary (this will appear on your homepage and news index pages) </pre> <pre>inter add your summary (this will appear on your homepage and news index pages) </pre> <pre>inter add your summary (this will appear on your homepage and news index pages) </pre> <pre>inter add your anticle </pre> <pre>inter add your anticle </pre> <pre>inter the page Tile </pre> <pre>inter the page Tile </pre> <pre>inter time Page Tile </pre> <pre>inter time Page Tile </pre> <pre>inter time Page Tile </pre> <pre>inter time Page Tile </pre> <pre>inter time Page Tile </pre> <pre>inter time Page Tile </pre> <pre>inter time page Tile </pre> <pre>inter time page Tile </pre> <pre>inter time time time time time time time time</pre>                                                                                                    | Informa        | ation Servic                                                         | es                 |                   |                                                                                                    |  |
| <pre>inter add the title of your article</pre>                                                                                                    |                |                                                                      |                    |                   |                                                                                                    |  |
| add the title of your article     winnary     add your summary        this will appear on your homepage and news index pages)           the table     the table published act this due to the outpublishing. However, until this due to resched, this asses will not be inducable or published net.                       the table of the published act this due to resched, the asses will not be inducable or published net. <td>Title</td> <td></td> <td></td> <td></td> <td>try to keep the title short as it is part of the URL. If you want a</td>                                                                                                    | Title          |                                                                      |                    |                   | try to keep the title short as it is part of the URL. If you want a                                 |  |
| add your summary   (this will appear on your homepage and news index pages)   add your summary   (this will appear on your homepage and news index pages)   Attend Date   he sear will be published at this date if it is enabled for publishing. However, unstil this date is reached, this asset will not be indexable or published.   The date of this date of it is enabled for publishing. However, unstil this date is reached, this asset will not be indexable or published.   mm dd-yyyy hhrmm a   Atternation an External Source   'Yes   Check this button Now Thumbhail on Department Home Page   Yes   Check this button ONLY if there is a They want a longer title to appear on your page keep the title in the "Title" field shorter and add the longer title in this field humbhail Image Construct Reference File Check this field EMPTY Intermative Page Title If you want a longer title to appear on your page keep the title in the "Title" field shorter and add the longer title in this field humbhail Image If conse File If add the thumbhail image if there is one Reference File If add the thumbhail image if there is one Reference Construct If all is a if it is if ido is if it is if ido is if it is if if it is if if it is if if if it is if if it is if if if it is if if if if if it is if if if if if if if if if if if if if                                                                                                    | add th         | ne title of y                                                        | our article        | _ <               | I longer title to appear keep the title in this field short and add                                 |  |
| add your summary   (this will appear on your homepage and news index pages)   tart Date hease will be published at this date if is a ensolved for publishing. However, until this date is resched, this saste will not be indexable or publisheble. rm-dd-yyyy thorm a trian a constraint soure Yes Leave this unchecked how Thumbhail on Department Home Page Yes triant Difference triant on Department Home Page Yes theck this button ONLY if there is a Yes theck this button ONLY if there is a Yes theck this button ONLY if there is a the this manhail image for your article Department News Article Alternative Title Alternative Title Alternative Page Title the this field EMPTY add the thumbhail image if there is one Reference in leves article the constant is field EMPTY add the thumbhail image if there is a one Reference constant is a constant in this field EMPTY Adder Format - Insert - Table - View - Tools - Add your article copy in this box, add any images and formatting and once complete click the three ellipses above and then click "Submit"                                                                                                    |                |                                                                      |                    |                   | the full title in the "Alternative Page Fitte" field below                                          |  |
| add your summary   (this will appear on your homepage and news index pages)   At at Date The sease the base of it is enabled for publishing. However, until this date is reached, this asset will not be indexable or published to the date and time will from an External Source Vision on Department Home Page: Vision check this button ONLY if there is a Vision on Department Home Page: Vision check this button ONLY if there is a Vision check this button ONLY if there is a Output the page Title Internative Page Title Internative Page Title Internative Page Title Internative Page Title Internative Page Title Internative Page Check this field EMPTY Notent Edit is for external news article Vision check the three ellipses above and formatting and once complete cirk the three ellipses above and formatting and once complete cirk the three ellipses above and then cirk "submit"                                                                                                    | summar         | У                                                                    |                    |                   |                                                                                                    |  |
| <pre>interval way by but nonkepage can be needed for publishing. However, unsil this date is reached, this asset will not be indecable or publishede. mm-ddyyyy hhmm a</pre>                                                                                                    | add yo         | our summa                                                            | ry<br>on your hon  | nengge and i      | news index nanes)                                                                                   |  |
| Arr Date<br>The start will be published at this date if it is enabled for publishing. However, until this date is reached, this eases will not be indexable or published et<br>and sypyy hhumm a choose the date and time<br>will deform an External Source<br>' vs choose this button<br>how on Department Home Page:<br>' vs choose this button ONLY if there is a<br>' vs choose Article<br>choose File choose File choose the date and due longer title to appear on your page keep the title<br>in the "Title" field shorter and add the longer title in this field<br>humbnail image for your article<br>' hoose File choose File choose File choose the date and the button<br>add the thumbnail image if there is one<br>eff of concer File choose File choose article<br>eff of concer File choose of the choose article<br>eff of concer File choose of the choose article<br>eff of concer File choose of the choose article<br>eff of concer File choose article<br>eff of concer File choose article<br>eff of concer File choose article<br>eff of concer File choose article<br>eff of concer File choose article<br>eff of concer File choose article<br>eff of concer File choose article<br>eff of concer File choose article<br>eff of concer File choose article<br>eff of concer File choose article<br>eff of concer File choose choose article<br>eff of concer File choose choose choose choose article choose choose choose and formating and<br>conce complete circk the three ellipses above and from titing and<br>conce complete circk the three ellipses above and then circk "submit"                                                                                                    | (uns w         | in uppeur                                                            | on your non        | iepuye unu i      | news muex puges)                                                                                    |  |
| Att Date     he asset will be published at shis date if it is ensolied for publishing. However, until this date is reached, this asset will not be indexable or published at shis date if it is ensolied for publishing. However, until this date is reached, this asset will not be indexable or published at shis date if it is ensolied for publishing. However, until this date is reached, this asset will not be indexable or published at shis date if it is ensolied for publishing. However, until this date is reached, this asset will not be indexable or published at shis date if it is ensolied for publishing. However, until this date is reached, this asset will not be indexable or published at shis date if it is ensolied in the date and time.   will be published at shis date if it is ensolied for publishing. However, until this date is reached, this asset will not be indexable or published.   will be published at shis date if it is ensolied for publishing. However, until this date is reached, this asset will not be indexable or published.   will be published at shis date if it is ensolied for publishing. However, until this button   how Thumbhail on Department Home Page:   will be published at this button   how Thumbhail on Department Home Page:   will be published at this field the this button   will be page Title   will be page Title   will be page Title   will be page title   will be page title   will be page title   will be page title   will be page title   will be page title   will be page title   will be page title   will be page title   will be page title   will be page title   will be p                                                                                                    |                |                                                                      |                    |                   | .d.                                                                                                 |  |
| he asex will be published at this date if it is enabled for publishing. However, until this date is reached, this asex will not be indeaded or published.<br>Immeddygygy hhmm a free more free free free free free free free f                                                                                                    | Start Dat      | te                                                                   |                    |                   |                                                                                                    |  |
| mm-dd-yyyy hhrmn a   texted from an External Source   'Ys   'Ys   ibow on Department Home Page:   'Ys   ibow Thumbnail on Department Home Page:   'Ys   ibow Thumbnail on Department Home Page:   ibow Thumbnail on Department Home Page:   ibow Thumbnail on Department Home Page:   ibow Thumbnail on Department Home Page:   ibow Thumbnail on Department Home Page:   ibow Thumbnail on Department Home Page:   ibow Thumbnail on Department Home Page:   ibow Thumbnail on Department Home Page:   ibow Thumbnail on Department Home Page:   ibow Thumbnail on Department Home Page:   ibow Thumbnail on Department Home Page:   ibow Thumbnail on Department Home Page:   ibow Thumbnail on Department Home Page:   ibow Thumbnail image for your article   Check this button ONLY If there is a there is a thumbnail image for your page keep the title in the "Title" field shorter and add the longer title in this field humbnail Image there is a dt the thumbnail image if there is one Ref Choose File there is a dt the thumbnail image if there is one Ref Choose File there is a dt the is field EMPTY content Edit - Format - Inset - Table - View - Tools - there is a dt - Ker - Table - View - Tools - there is a dt - Ker - Table - View - Tools - Add your article copy in this box, add any images and formatting and one complete click the three ellipses above and then click "submit"                                                                                                    | The asset v    | vill be publish                                                      | ed at this date if | it is enabled for | r publishing. However, until this date is reached, this asset will not be indexable or publishable. |  |
| <pre>tricle from an External Source     Yes Leave this unchecked  thew on Department Home Page     Yes check this button ONLY if there is a     thew Thumbnall on Department Home Page     Yes check this button ONLY if there is a     thew Thumbnall on Department Home Page     Yes check this button ONLY if there is a     thew Thumbnall image for your article  Cepartment News Article  Alternative Title  Alternative Title  Alternative Page Title      for external news article      check this field EMPTY      check this field EMPTY      content  Edit      Format          Inset          Table          Ver          Tools           Advour article copy in this box, add any images and formatting and         orecomplete click the three ellipses above and then click "Submit" </pre>                                                                                                    | mm-dd          | -yyyy hh:m                                                           | m a                | _ <b>C</b>        | Choose the date and time                                                                            |  |
| viricle from an External Source   Yes   Leave this unchecked   they on Department Home Page: ves they this button ONLY if there is a they this button ONLY if there is a they this button ONLY if you want a longer title to appear on your page keep the title in this field EMPTY they they this but the there ellipses above and from thing and once complete click the three ellipses above and then click "Submit"                                                                                                    |                |                                                                      |                    |                   |                                                                                                    |  |
| Yes       Cave this unchecked         thew on Department Home Page:       Check this button         Yes       Check this button ONLY if there is a         thew Thumbnail on Department Home Page:       Check this button ONLY if there is a         Yes       Check this button ONLY if there is a         Department News Article       Check this button ONLY if there is a         Alternative Title       Image         Alternative Page Title       If you want a longer title to appear on your page keep the title in the "Title" field shorter and add the longer title in this field         Thumbnail Image       If you want a longer title to appear on your page keep the title in the "Title" field shorter and add the longer title in this field         Thumbnail Image       If you want a longer title to appear on your page keep the title in the "Title" field shorter and add the longer title in this field         Thumbnail Image       If you want a longer title to appear on your page keep the title in the "Title" field shorter and add the longer title in this field         P       Choose File       If you want a longer title to appear on your page keep the title in the "Title" field EMPTY         content       If you want a longer title to appear on your page keep the title to appear on your page keep the title in the "Title" Title" in the 'Y wew Tools *         If the rest is a B = Formats · A · A · A · E · E · E · E · E · E · E                                                                                                    | Article fr     | om an Exte                                                           | rnal Source        |                   |                                                                                                    |  |
| the on Department Home Page:<br>Yes check this button ONLY if there is a<br>thumbnail on Department Home Page<br>Yes check this button ONLY if there is a<br>thumbnail image for your article<br>Cepartment News Article<br>Cepartment News Article<br>Alternative Title<br>Alternative Page Title<br>Choose File check this field EMPTY<br>Choose File check this field EMPTY<br>Content<br>Edit ▼ Format ▼ Insert ▼ Table ▼ View ▼ Tools ▼<br>Centent<br>Edit ▼ Format ▼ Insert ▼ Table ▼ View ▼ Tools ▼<br>Choose File check this field EMPTY<br>Content<br>Edit ▼ Format ▼ Insert ▼ Table ▼ View ▼ Tools ▼<br>Content<br>Edit ▼ Format ▼ Insert ▼ Table ▼ View ▼ Tools ▼<br>Choose File check this field EMPTY<br>Content<br>Edit ▼ Format ▼ Insert ▼ Table ▼ View ▼ Tools ▼<br>Content<br>Edit ▼ Format ↑ Insert ▼ Table ▼ View ▼ Tools ▼<br>Content<br>Edit ♥ Format ↑ Insert ♥ Tools ♥<br>Choose File check this field EMPTY<br>Content<br>Edit ♥ Format ↑ Insert ♥ Tools ♥<br>Choose File check this field EMPTY<br>Content<br>Edit ♥ Format ↑ Insert ♥ Tools ♥<br>Choose File check this field EMPTY<br>Content<br>Edit ♥ Format ↑ Insert ♥ Tools ♥<br>Check the three ellipses above and then click "Submit"                                                                                                    | Yes            |                                                                      | Leave this         | unchecked         |                                                                                                    |  |
| Internation Department Home Page   Yes   theck this button ONLY if there is a thumbnail image for your article theck this button ONLY if there is a thumbnail image for your article Department News Article Iternative Title Alternative Title Alternative Page Title if you want a longer title to appear on your page keep the title in the "Title" field shorter and add the longer title in this field thumbnail image Choose File Iternative Tools ← RL for external news article isotnent Edit ← Format ← Insert ← Table ← View ← Tools ← A ded your article copy in this box, add any images and formatting and once complete click the three ellipses above and then click "Submit"                                                                                                    | Show on        | Departmer                                                            | nt Home Page       | <b>.</b>          |                                                                                                    |  |
| whow Thumbnail on Department Home Page       wheek this button ONLY if there is a thumbnail image for your article         Cepartment News Article       Image         Image       Image         Image <td>Yes</td> <td>Departmen</td> <td>it frome i obt</td> <td>· 🗢 ا</td> <td>check this button</td>                                                                                                    | Yes            | Departmen                                                            | it frome i obt     | · 🗢 ا             | check this button                                                                                   |  |
| International on Department Nome Page   Yes   Check this button ONLY if there is a humbhail image for your article Check this button ONLY if there is a humbhail image for your article Check this button ONLY if there is a humbhail image for your article Check this button ONLY if there is a humbhail image for your article Iternative Title Alternative Page Title Iternative Page Title Iternative Page Title Iternative Title Alternative Page Title Iternative Title Alternative Page Title Iternative Title Iternative Title Iternative Title Iternative Title Add the thumbhail image if there is one IRL for external news article Iternative Table View Tools * Iternative Table View Tools * Iternative Table View Tools * Iternative Table View Tools * Iternative Table View Tools * Iternative Table View Tools * Iternative Table View Tools * Iternative Table View Tools * Iternative Title * Iter * Table * View * Tools * Iternative Table * View * Tools * Iternative Table * View * Tools *                                                                                                    | Chau Th        |                                                                      | Desertment         | Lines Dage        |                                                                                                    |  |
| Image for your article         Oppartment News Article         Image Title         Image Title </td <td>Show in<br/>Yes</td> <td>umbhail on</td> <td>Department</td> <td>Home Page</td> <td>check this button ONLY if there is a</td>                                                                                                    | Show in<br>Yes | umbhail on                                                           | Department         | Home Page         | check this button ONLY if there is a                                                                |  |
| Department News Article     Iternative Title     Alternative Page Title     Iternative Page Title     Iternative Page Title        Iternative Page Title                                                                                                    <                                                                                                    |                |                                                                      |                    |                   | thumbnail image for your article                                                                    |  |
| Alternative Title     Alternative Page Title     Immonal Image   Choose File   Immonal Image   Choose File   Immonal Image   Add the thumbnail image if there is one   RL for external news article   Content   Edit < Format < Insert < Table < View < Tools                                                                                                    |                |                                                                      |                    |                   |                                                                                                    |  |
| <ul> <li>Alternative Title</li> <li>Alternative Page Title <ul> <li>Alternative Page Title</li> <li>if you want a longer title to appear on your page keep the title in the "Title" field shorter and add the longer title in this field</li> </ul> </li> <li>humbnail Image <ul> <li>Choose File</li> <li>add the thumbnail image if there is one</li> </ul> </li> <li>IRL for external news article <ul> <li>Choose File</li> <li>Choose File</li> <li>Choose F</li></ul></li></ul>                                                                                                    | Depart         | tment Ne                                                             | ews Article        | 2                 |                                                                                                    |  |
| <ul> <li>Alternative Title</li> <li>Alternative Page Title</li> <li>If you want a longer title to appear on your page keep the title in the "Title" field shorter and add the longer title in this field</li> <li>Thumbnail Image</li> <li>Choose File</li> <li>Choose File</li> <li>add the thumbnail image if there is one</li> <li>RL for external news article</li> <li>If eave this field EMPTY</li> </ul> Sontent Edit - Format - Insert - Table - View - Tools - B I U E E E E Formats - A - A - A - E - E - E E Add your article copy in this box, add any images and formatting and once complete click the three ellipses above and then click "Submit"                                                                                                    | $\bigcirc$     |                                                                      |                    |                   |                                                                                                    |  |
| Alternative Page Title  Alternative Page Title  if you want a longer title to appear on your page keep the title in the "Title" field shorter and add the longer title in this field  Thumbnail Image  Choose File  Add the thumbnail image if there is one  Alternative article  Content  Edit  Format  Insert  Table  View  Tools   A  A  A  A  A  A  A  A  A  A  A  A  A                                                                                                    | (v) A          | lternative                                                           | e Title            |                   |                                                                                                    |  |
| <ul> <li>if you want a longer title to appear on your page keep the title in the "Title" field shorter and add the longer title in this field</li> <li>thumbnail Image</li> <li>in the "Title" field shorter and add the longer title in this field</li> <li>in the "Title" field shorter and add the longer title in this field</li> <li>in the "Title" field shorter and add the longer title in this field</li> <li>in the "Title" field shorter and add the longer title in this field</li> <li>in the "Title" field shorter and add the longer title in this field</li> <li>in the "Title" field shorter and add the longer title in this field</li> <li>in the "Title" field shorter and add the longer title in this field</li> <li>in the "Title" field shorter and add the longer title in this field</li> <li>in the "Title" field shorter and add the longer title in this field</li> <li>in the "Title" field shorter and add the longer title in this field</li> <li>in the "Title" field shorter and add the longer title in this field</li> <li>in the "Title" field shorter and add the longer title in this field</li> <li>in the "Title" field shorter and add the longer title in this field</li> <li>in the "Title" field shorter and add the three is one</li> <li>in the "Title" field Shorter and add the three is one</li> <li>in the "Title" field EMPTY</li> <li>in the "Title" field EMPTY</li> <li>in the "Title" field E</li></ul>                                                                                                    | Alter          | native Page                                                          | Title              |                   |                                                                                                    |  |
| In the "Inter Tried shorter and add the longer title in this field         Immonial Image         Immonial Image         Im                                                                                                    |                |                                                                      |                    | •                 | if you want a longer title to appear on your page keep the title                                    |  |
| Image         Image                                                                                                    |                |                                                                      |                    |                   | • In the "Title" field shorter and add the longer title in this field                               |  |
| Add your article copy in this box, add any images and formatting and once complete click the three ellipses above and then click "Submit"                                                                                                    | Thumbn         | ail Image                                                            |                    |                   |                                                                                                    |  |
| JRL for external news article         Leave this field EMPTY         content         Edit - Format - Insert + Table + View + Tools +         Image: B I U E E E E E Formats - A + A + A + E + E + E = E         Image: B I U E E E E E E Formats + A + A + A + E + E + E = E         Image: B I U E E E E E E E Formats + A + A + E + E + E + E = E         Image: B I U E E E E E E E Formats + A + A + E + E + E + E = E         Image: B I U E E E E E E E E Formats + A + A + E + E + E + E + E + E         Image: B I E + E + E + E + E + E + E + E + E + E                                                                                                    | 🛃 Cho          | oose File                                                            |                    | _<                | add the thumbnail image if there is one                                                             |  |
| content     Edit • Format • Insert • Table • View • Tools •                                                                                                    | UDI for a      | utereal new                                                          | us articla         |                   |                                                                                                    |  |
| Image: Content         Edit $\cdot$ Format $\cdot$ Insert $\cdot$ Table $\cdot$ View $\cdot$ Tools $\cdot$ $\circ$ B $I$ $\blacksquare$ $\blacksquare$                                                                                                    | URL for e      | external nev                                                         | ws article         | ~ ^               | Leave this field statemy                                                                            |  |
| Edit ▼       Format ▼       Insert ▼       Table ▼       View ▼       Tools ▼         ●       ●       ●       Image: Image:                                                                                                    |                |                                                                      |                    |                   | leave this field EMPTY                                                                              |  |
| Edit $\cdot$ Format $\cdot$ Insert $\cdot$ Table $\cdot$ View $\cdot$ Tools $\cdot$<br>$\circ$ $B$ $I$ $\cup$ $\equiv$ $\equiv$ $\equiv$ $\equiv$ Formats $\cdot$ $A \cdot A \cdot A \cdot \equiv$ $\cdot \equiv \cdot \equiv \cdot \equiv \cdot \equiv$<br>$\circ$ $\sim$ $\sim$ $\sim$ $\sim$ $\sim$ $\sim$ $\sim$ $\sim$ $\sim$ $\sim$                                                                                                    | Content        |                                                                      |                    |                   |                                                                                                    |  |
| ★       ★       ★       ★       ★       ★       ★       ★       ★       ★       ★       ★       ★       ★       ★       ★       ★       ★       ★       ★       ★       ★       ★       ★       ★       ★       ★       ★       ★       ★       ★       ★       ★       ★       ★       ★       ★       ★       ★       ★       ★       ★       ★       ★       ★       ★       ★       ★       ★       ★       ★       ★       ★       ★       ★       ★       ★       ★       ★       ★       ★       ★       ★       ★       ★       ★       ★       ★       ★       ★       ★       ★       ★       ★       ★       ★       ★       ★       ★       ★       ★       ★       ★       ★       ★       ★       ★       ★       ★       ★       ★       ★       ★       ★       ★       ★       ★       ★       ★       ★       ★       ★       ★       ★       ★       ★       ★       ★       ★       ★       ★       ★       ★       ★       ★       ★       ★       ★       ★                                                                                                          | Edit -         | Format -                                                             | Insert -           | Table - Vie       |                                                                                                    |  |
| B       I       U       E       E       E       Formats *       A       ▲       I       I                                                                                                    | Luit ·         | · Jinat ·                                                            |                    |                   |                                                                                                    |  |
| <ul> <li></li></ul>                                                                                                    | 5              | » В                                                                  | ΙU                 | E 2 3             | 를                                                                                                   |  |
| Add your article copy in this box, add any images and formatting and once complete click the three ellipses above and then click "Submit"                                                                                                    | e d            | 2 1                                                                  |                    | ◇ 23              | 0                                                                                                   |  |
| once complete click the three ellipses above and then click "Submit"                                                                                                    | Add yo         | Add your article copy in this box, add any images and formatting and |                    |                   |                                                                                                    |  |
|                                                                                                    | once co        | omplete cl                                                           | ick the three      | ellipses abo      | ove and then click "Submit"                                                                         |  |
|                                                                                                    |                |                                                                      |                    |                   |                                                                                                    |  |
|                                                                                                    |                |                                                                      |                    |                   |                                                                                                    |  |

**Publishing** - Once you have created your news article you must publish it and all relevant index pages. This includes the article, the yearly index page, the news index page, and your homepage

| SITE CONTENT                                  | )<br>News Article Example  |  |  |  |  |  |
|-----------------------------------------------|----------------------------|--|--|--|--|--|
| Trash 1                                       | Publish ALL relevant pages |  |  |  |  |  |
| Schulich Information Services                 | ]                          |  |  |  |  |  |
| cms                                           |                            |  |  |  |  |  |
| about_us                                      |                            |  |  |  |  |  |
| events                                        |                            |  |  |  |  |  |
| - news                                        |                            |  |  |  |  |  |
| - 2020                                        |                            |  |  |  |  |  |
| example_news 1. Publish the news article page |                            |  |  |  |  |  |
| index 2. Publish yearly index page            |                            |  |  |  |  |  |
| index 3. Publish News Index page              |                            |  |  |  |  |  |
| 📑 index                                       |                            |  |  |  |  |  |
| docs                                          |                            |  |  |  |  |  |
| get_help                                      |                            |  |  |  |  |  |
| - 📄 img                                       |                            |  |  |  |  |  |
| - 📄 js                                        |                            |  |  |  |  |  |
| online_forms                                  |                            |  |  |  |  |  |
| people                                        |                            |  |  |  |  |  |
| services                                      |                            |  |  |  |  |  |
| 4. Publish your home                          | page                       |  |  |  |  |  |